Ingresar al siguiente link:

https://www.cba.gov.ar/gestion-estudiantes/ y hacer clic en "Pre Matricula – Nivel Superior"

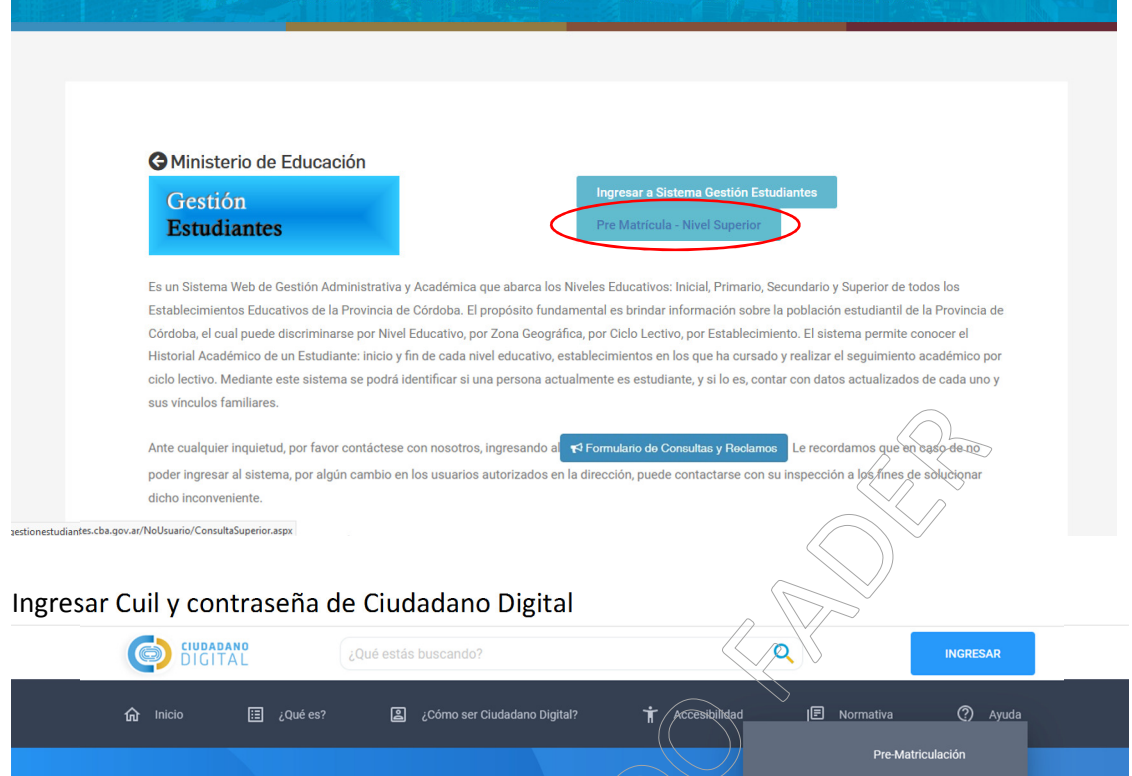

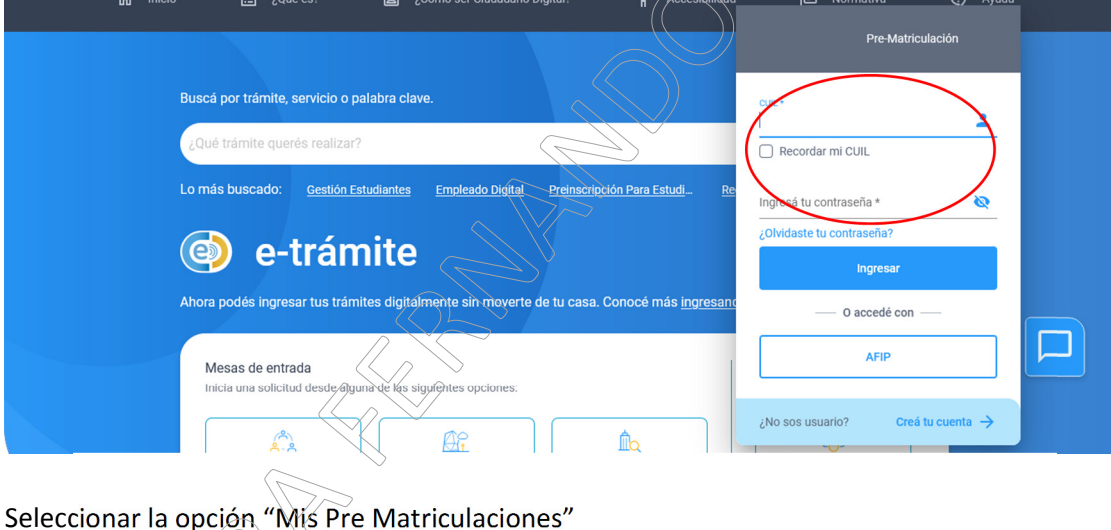

|                                                              | Gestión Estudiantes |  |
|--------------------------------------------------------------|---------------------|--|
|                                                              |                     |  |
| Consulta de Carreras e Institutos de Nivel Superior          |                     |  |
| Buscar INFORMACION DE CARRERAS E INSTITUTOS Y PREMATRICULAR: |                     |  |
| Buscar Carreras                                              |                     |  |
| Buscar Institutos                                            |                     |  |
| Pre Matriculación                                            |                     |  |
| INCRESAR A PRE MATRICULACION DE NIVEL SUPERIOR               |                     |  |
| Mis Pre-Matriculaciones                                      |                     |  |

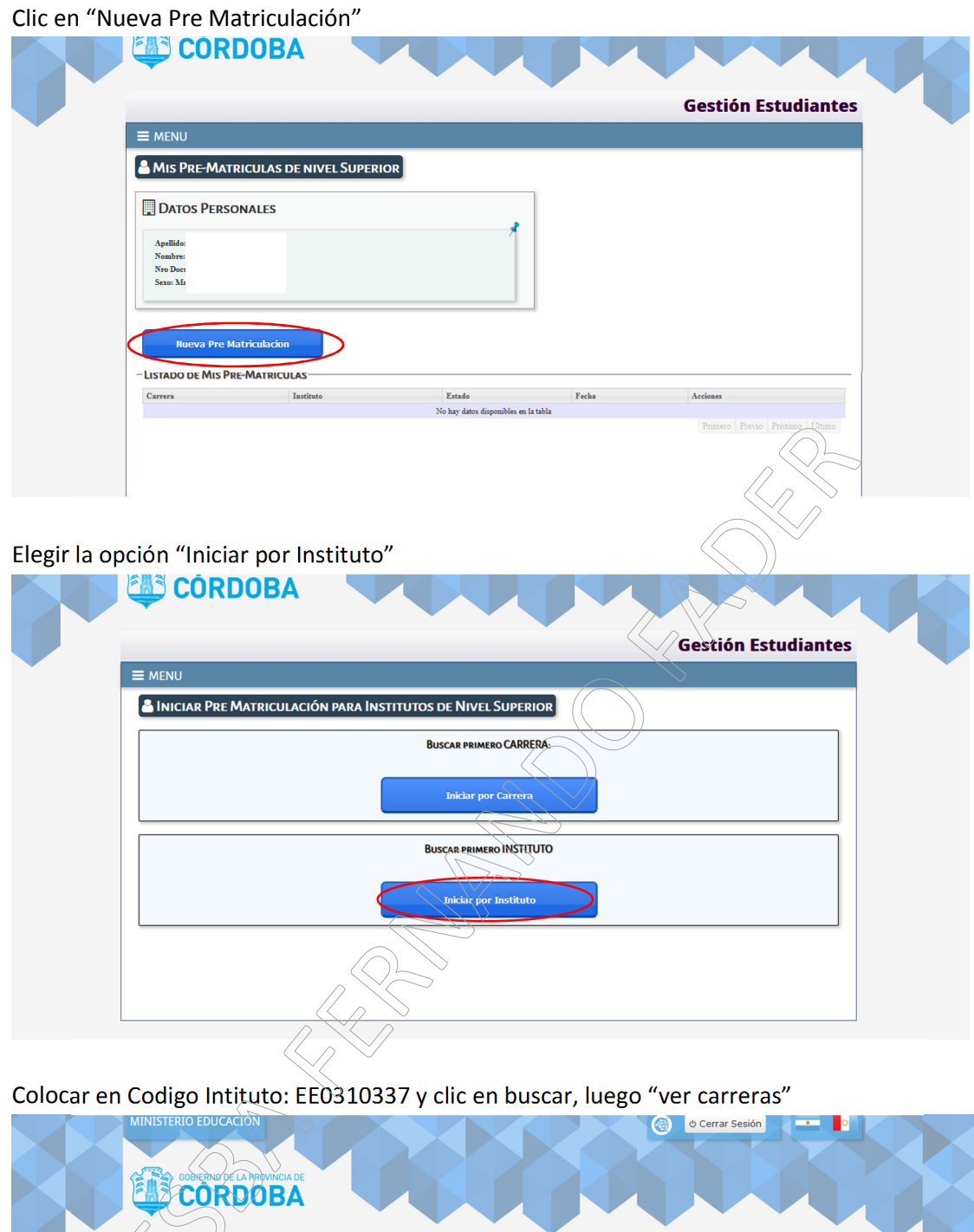

|                                                                                                   | Gestión Estudiant          |
|---------------------------------------------------------------------------------------------------|----------------------------|
| = menu                                                                                            |                            |
| PRE MATRICULACION - PASO 1: Buscar Instituto para ver las Carre                                   | ERAS QUE DICTA             |
| Cádigo Instituto: EE0310337                                                                       |                            |
| Nombre Instituto: fader                                                                           |                            |
| Q Buscar                                                                                          |                            |
| LISTADO DE INSTITUTOS - RESULTADOS DE BÚSQUEDA                                                    |                            |
| Mostrar 10 💌 entradas                                                                             | Buscar:                    |
|                                                                                                   | Domicilio Acciones         |
| Código Nombre                                                                                     |                            |
| Código         Nombre           EE0310337         ESCUELA SUPERIOR DE BELLAS ARTES FERNANDO FADER | Domicilio     Ver Carreras |

Elegir la carrera a la que desea Pre Matricularse y clic en "Pre Matriculación", luego completar los datos personales y al finalizar clic en "Pre Matricular"

|                                                                                                    | Código Exeadu EER310.37<br>Neuhre Exeadu ESCUELA SUPERIOR DE BELLA<br>Domicilier FAUSTINO MOLINA EL ROSEDAL - BB<br>CARREPAS DEL INSTITUTO SELECCIONAD<br>Mostrar 10 • entradas<br>Neuhre carres<br>PROFESORADO DE ARTES VISUALES<br>TECNICATURA SUPERIOR EN ARTES VISUALES<br>TECNICATURA SUPERIOR EN ARTES VISUALES<br>TS. EN DISEÑO DE ESPACIOS<br>Mostrando 1 a 3 de 3 entradas | AS ARTES FERNAND<br>ELL VILLE, UNION,<br>Código Plan<br>687197757<br>667196801 | O FADER<br>CORDOBA<br>Nombre Plan                     | Bas                       |                                       |
|----------------------------------------------------------------------------------------------------|----------------------------------------------------------------------------------------------------|--------------------------------------------------------------------------------|-------------------------------------------------------|---------------------------|---------------------------------------|
| - CARRENA DEL INSTITUTUTO SELECCIONADO<br>Intra lo entrata:<br>DEPENDICIÓN DE APARENA DE ATESTIVUALES (1919/02)<br>TECONOLIDAS SUPERIOR EN ARTES VISUALES (1919/02)<br>TECONOLIDAS SUPERIOR EN ARTES VISUALES (1919/02)<br>TECONOLIDAS SUPERIOR EN ARTES VISUALES (1919/02)<br>TECONOLIDAS SUPERIOR EN ARTES VISUALES (1919/02)<br>TECONOLIDAS SUPERIOR EN ARTES VISUALES (1919/02)<br>TECONOLIDAS SUPERIOR EN ARTES VISUALES (1919/02)<br>TECONOLIDAS SUPERIOR EN ARTES VISUALES (1919/02)<br>TECONOLIDAS SUPERIOR EN ARTES VISUALES (1919/02)<br>TECONOLIDAS SUPERIOR EN ARTES VISUALES (1919/02)<br>TECONOLIDAS SUPERIOR EN ARTES VISUALES (1919/02)<br>TECONOLIDAS SUPERIOR EN ARTES VISUALES (1919/02)<br>TECONOLIDAS SUPERIOR EN ARTES VISUALES (1919/02)<br>TECONOLIDAS SUPERIOR EN ARTES VISUALES (1919/02)<br>TECONOLIDAS SUPERIOR EN ARTES VISUALES (1919/02)<br>TECONOLISAS SUPERIOR EN ARTES VISUALES (1919/02)<br>TECONOLISAS SUPERIOR EN ARTES VISUALE | CARRERAS DEL INSTITUTO SELECCIONAD<br>Mostrar 10 entradas<br>Nombre carrera<br>PROFESORADO DE ARTES VISUALES<br>TECNICATURA SUPERIOR EN ARTES VISUALES<br>TS. EN DISEÑO DE ESPACIOS<br>Mostrando 1 a 3 de 3 entradas                                                                                                    | Código Plan<br>687197757<br>687196801                                          | Nombre Plan                                           | Bus                       |                                       |
| Instrume         Control         Description           Number Control         Control                                                                                                    | Mostrar 10 et antradas<br>Nombre carrera<br>PROFESORADO DE ARTES VISUALES<br>TECNICATURA SUPERIOR EN ARTES VISUALES<br>TS. EN DISEÑO DE ESPACIOS<br>Mostrando 1 a 3 de 3 entradas                                                                                                    | Código Plan<br>687197757<br>687196801                                          | Nombre Plan                                           | Bus                       |                                       |
| Order Prise       New Prise       Prise Prise       Prise Prise                                                                                                    | Nembre carrera<br>PROFESORADO DE ARTES VISUALES<br>TECNICATURA SUPERIOR EN ARTES VISUALES<br>TS. EN DISEÑO DE ESPACIOS<br>Mostrando 1 a 3 de 3 entradas                                                                                                    | Código Plan<br>687197757<br>687196801                                          | Nombre Plan                                           |                           | car:                                  |
| Previous de la construir de la construir de la                                                                                   | PROFESORADO DE ARTES VISUALES<br>TECNICATURA SUPERIOR EN ARTES VISUALES<br>TS. EN DISEÑO DE ESPACIOS<br>Mostrando 1 a 3 de 3 entradas                                                                                                    | 687197757<br>687196801                                                         |                                                       | Estado Cohorte            | Anciones                              |
| TENCIDUE DE EBACIOS 6179433 TENCIDITA SUFEIRO EN ARTES VIBULES e HABILITAD. E TRE MARCANATA                                                                                                    | TECNICATURA SUPERIOR EN ARTES VISUALES<br>TS. EN DISEÑO DE ESPACIOS<br>Mostrando 1 a 3 de 3 entradas                                                                                                    | 687196801                                                                      | PROFESORADO DE ARTES VISUALES (134/14)                | HABILITADA                | <ul> <li>Pre Matriculación</li> </ul> |
| E EN DECRO DE ESACIOS de l'Algunda AUPRICIN DISKO E MAISLUTAD POR MARCANA AUPRICA DE LA CALVA AUPRICA DE LA CALVA AUPRICA DE L                                                                                   | TS. EN DISEÑO DE ESPACIOS<br>Mostrando 1 a 3 de 3 entradas                                                                                                    |                                                                                | TECNICATURA SUPERIOR EN ARTES VISUALES                | HABILITADA                | <ul> <li>Pre Matriculación</li> </ul> |
|                                                                                                    | Mostrando 1 a 3 de 3 entradas                                                                                                    | 687199483                                                                      | TECNICATURA SUPERIOR EN DISENO DE<br>ESPACIOS 1501/17 | HABILITADA                | Pre Matriculación                     |
|                                                                                                    |                                                                                                    |                                                                                |                                                       |                           | Previo 1 Proximo Ultimo               |
|                                                                                                    |                                                                                                    |                                                                                |                                                       |                           |                                       |
|                                                                                                    |                                                                                                    |                                                                                |                                                       |                           | $\sim$                                |
|                                                                                                    |                                                                                                    |                                                                                |                                                       |                           |                                       |
|                                                                                                    |                                                                                                    |                                                                                |                                                       |                           | > ))                                  |
|                                                                                                    |                                                                                                    |                                                                                |                                                       |                           |                                       |
|                                                                                                    |                                                                                                    |                                                                                |                                                       | $\sim$                    |                                       |
|                                                                                                    |                                                                                                    |                                                                                |                                                       |                           | $\sim$                                |
|                                                                                                    |                                                                                                    |                                                                                |                                                       | \\ 7.                     | $\sim$                                |
|                                                                                                    |                                                                                                    |                                                                                |                                                       | $ \land \land \lor \land$ |                                       |
|                                                                                                    |                                                                                                    |                                                                                |                                                       |                           |                                       |
|                                                                                                    |                                                                                                    |                                                                                |                                                       |                           |                                       |
|                                                                                                    |                                                                                                    |                                                                                |                                                       | $\sim$                    |                                       |
|                                                                                                    |                                                                                                    |                                                                                | _                                                     | $\sim$                    |                                       |
|                                                                                                    |                                                                                                    |                                                                                |                                                       |                           |                                       |
|                                                                                                    |                                                                                                    |                                                                                | ((                                                    | //                        |                                       |
|                                                                                                    |                                                                                                    |                                                                                |                                                       | ))                        |                                       |
|                                                                                                    |                                                                                                    |                                                                                |                                                       | //                        |                                       |
|                                                                                                    |                                                                                                    |                                                                                |                                                       | /                         |                                       |
|                                                                                                    |                                                                                                    |                                                                                |                                                       |                           |                                       |
|                                                                                                    |                                                                                                    |                                                                                |                                                       |                           |                                       |
|                                                                                                    |                                                                                                    |                                                                                |                                                       |                           |                                       |
|                                                                                                    |                                                                                                    |                                                                                |                                                       |                           |                                       |
|                                                                                                    |                                                                                                    |                                                                                |                                                       |                           |                                       |
|                                                                                                    |                                                                                                    |                                                                                | $\sim$                                                |                           |                                       |
|                                                                                                    |                                                                                                    |                                                                                |                                                       |                           |                                       |
|                                                                                                    |                                                                                                    |                                                                                | $\sim$                                                |                           |                                       |
|                                                                                                    |                                                                                                    |                                                                                | $\langle \rangle \langle \rangle$                     |                           |                                       |
|                                                                                                    |                                                                                                    | $\sim$                                                                         |                                                       |                           |                                       |
|                                                                                                    |                                                                                                    | (~                                                                             |                                                       |                           |                                       |
|                                                                                                    |                                                                                                    |                                                                                | $\sim$                                                |                           |                                       |
|                                                                                                    |                                                                                                    | $\langle \cap \rangle$                                                         | $\sim$                                                |                           |                                       |
|                                                                                                    |                                                                                                    |                                                                                | Š                                                     |                           |                                       |
|                                                                                                    | /                                                                                                    | 2 🔨                                                                            | $\sim$                                                |                           |                                       |
|                                                                                                    |                                                                                                    | $\sim$                                                                         |                                                       |                           |                                       |
|                                                                                                    | ~                                                                                                    | $\leq l \sim$                                                                  |                                                       |                           |                                       |
|                                                                                                    |                                                                                                    | $\searrow$                                                                     |                                                       |                           |                                       |
|                                                                                                    | $\langle \langle \rangle / \rangle$                                                                                                    | $\sim$                                                                         |                                                       |                           |                                       |
|                                                                                                    | ~~<                                                                                                    |                                                                                |                                                       |                           |                                       |
|                                                                                                    |                                                                                                    | >                                                                              |                                                       |                           |                                       |
|                                                                                                    |                                                                                                    | ~                                                                              |                                                       |                           |                                       |
|                                                                                                    |                                                                                                    |                                                                                |                                                       |                           |                                       |
|                                                                                                    |                                                                                                    |                                                                                |                                                       |                           |                                       |
|                                                                                                    |                                                                                                    |                                                                                |                                                       |                           |                                       |
|                                                                                                    |                                                                                                    |                                                                                |                                                       |                           |                                       |
|                                                                                                    |                                                                                                    |                                                                                |                                                       |                           |                                       |
|                                                                                                    |                                                                                                    |                                                                                |                                                       |                           |                                       |
|                                                                                                    |                                                                                                    |                                                                                |                                                       |                           |                                       |
|                                                                                                    |                                                                                                    |                                                                                |                                                       |                           |                                       |
|                                                                                                    |                                                                                                    |                                                                                |                                                       |                           |                                       |
|                                                                                                    |                                                                                                    |                                                                                |                                                       |                           |                                       |